## **Project Editor**

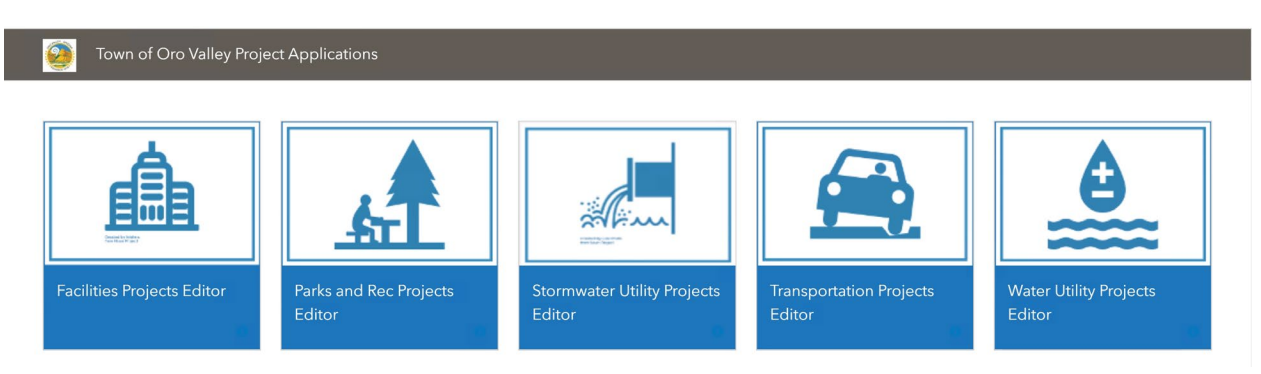

Each department has their own project application to add/edit projects. Click on the appropriate icon to proceed.

| 🕹 Ti          | anspo     | ortation Pro                  | jects Editor                   | with Web a                          | AppBuilder for ArcC | iis                  |           |                          |             |               |            |             | Z                  | 📚 🔡 🕄                |                 |
|---------------|-----------|-------------------------------|--------------------------------|-------------------------------------|---------------------|----------------------|-----------|--------------------------|-------------|---------------|------------|-------------|--------------------|----------------------|-----------------|
| +             | - Fin     | nd address or pla             | ce Q                           | ]                                   |                     |                      |           |                          |             |               |            |             |                    |                      |                 |
|               |           |                               |                                | 5                                   |                     |                      | -         |                          |             |               |            |             |                    | 20                   |                 |
|               | Con       | trols in the                  | e upper left                   | :                                   |                     |                      |           |                          |             |               |            |             |                    |                      |                 |
| Ο             | ±/_ ł     | outtons - 7                   | loom Contr                     | ols                                 |                     |                      | ( )       |                          |             |               |            |             |                    |                      |                 |
|               | '/- L     |                               | Loom Contr                     | 013                                 |                     |                      | $\sim$    |                          |             |               |            | Mt Lemmon   |                    |                      |                 |
|               | Hom       | ne Button -                   | – Zooms to                     | default ext                         | ent                 |                      |           |                          |             |               |            |             |                    |                      |                 |
|               | Mv        | location -                    | Displays vo                    | our location                        | if enabled          |                      | -         |                          |             |               |            |             |                    |                      |                 |
|               | iviyi     |                               | Displays yo                    |                                     | ii ellabieu         | •                    |           |                          |             |               |            |             |                    |                      |                 |
|               | Sear      | rch Tools –                   | You can se                     | earch by add                        | dress with          | the Pima             | /         |                          |             |               |            |             |                    |                      |                 |
|               | Cou       | nty Locato                    | r, or ESRI V                   | Vorld Geoco                         | oding Servi         | ce.                  | 1         |                          |             |               |            |             |                    |                      |                 |
|               | Alte      | rnatively, i                  | f the proje                    | ct exists, yo                       | u can sear          | ch by                | 1         |                          |             |               |            |             |                    |                      |                 |
|               | proj      | ect name o                    | or number.                     |                                     |                     |                      |           |                          |             |               |            |             |                    |                      |                 |
| L             |           |                               | \ <u>}</u>                     |                                     |                     |                      |           |                          |             |               |            |             |                    |                      |                 |
|               |           |                               |                                |                                     |                     |                      |           |                          |             |               |            |             |                    |                      |                 |
|               |           |                               |                                |                                     |                     |                      |           |                          |             |               |            |             |                    |                      |                 |
|               |           |                               |                                | 2                                   |                     |                      |           |                          |             |               |            |             |                    |                      |                 |
|               |           |                               |                                |                                     | Casa                | s Adobes             |           |                          |             |               |            |             |                    |                      |                 |
|               |           |                               |                                |                                     |                     |                      | · /.      |                          |             |               |            | Feri        | HERE NPS LEarn HER |                      | ĥ               |
|               | lura      |                               |                                | -                                   |                     |                      |           | Catalica                 |             |               |            |             |                    |                      | _               |
|               | The (     | Create P                      | roiect bu                      | tton will                           | allow vo            | u to crea            | ite a nev | w project                | or edit a   | n existing    | g project. |             |                    |                      |                 |
|               | ine .     | or cute r                     | , oject bu                     |                                     | unon yo             |                      |           | , biolect                | or curra    | in construing | 5 projecti |             |                    |                      |                 |
|               | -1        |                               |                                |                                     |                     |                      |           |                          |             |               |            |             |                    |                      |                 |
| · ·           | he        | Map Lay                       | ers butto                      | on gives y                          | ou contr            | ol to tur            | n layers  | on or off.               |             |               |            |             |                    |                      |                 |
|               |           |                               |                                |                                     |                     |                      |           |                          |             |               |            |             |                    |                      |                 |
|               | The l     | Basemap                       | os button                      | allows y                            | ou to cha           | ange the             | basema    | ip.                      |             |               |            |             |                    |                      |                 |
|               |           |                               |                                |                                     |                     |                      |           |                          |             |               |            |             |                    |                      |                 |
| 6             | Tho       | About b                       | utton giv                      |                                     | formatio            | n about              | this ann  | lication                 |             |               |            |             |                    |                      |                 |
|               | me        | About b                       | utton giv                      | es you in                           | Ionnatio            | nabout               | uns app   |                          |             |               |            |             |                    |                      |                 |
| At the        | e bo      | ttom of                       | the scree                      | en, if vou                          | click the           | arrow th             | ne attrib | ute table                | will scrol  | lup.          |            |             |                    |                      |                 |
|               |           |                               |                                |                                     |                     | UID VAL              | ev        |                          |             |               |            |             |                    |                      |                 |
|               |           |                               |                                |                                     |                     | 010 14               | ,         |                          |             |               |            |             | Esri, HER          | E, NPS   Esri, HEI   | RE, NPS CSITI   |
| nfrastructure | Projects  | Transportation                |                                |                                     |                     |                      |           |                          |             |               |            |             |                    |                      |                 |
| Options       | ▼ Filte   | er by map extent              | 🛇 Zoom to  🗙                   | Clear selection                     | Refresh             |                      |           |                          |             |               |            |             |                    |                      |                 |
| Project Id    | lentifier | Project Name                  | Description                    | Rationale                           | Project Type        | Health and<br>Safety | Mandate   | Repair or<br>Maintenance | Replacement | Expansion     | Efficiency | Fiscal Year | Funding Source     | Design Start<br>Date | Design End Date |
| OV30 14       | /15 08    | Tangerine Rd at               | Construction of                | The Town is                         | Transportation      | Yes                  | No        | No                       | No          | Yes           | Yes        | 2015        | General Fund       |                      |                 |
|               |           | Blvd - Safety<br>Improvements | out driveway<br>from Tangerine | improvements to<br>the right-of-way |                     |                      |           |                          |             |               |            |             |                    |                      |                 |
|               |           | ,                             | into the<br>commercial         | near Tangerine<br>and First         |                     |                      |           |                          |             |               |            |             |                    |                      |                 |
|               |           |                               | complex at the                 | Ave./Rancho                         |                     |                      |           |                          |             |               |            |             |                    |                      |                 |

eatures 0 selected

## **Application Screen**

## **Project Creation and Editing**

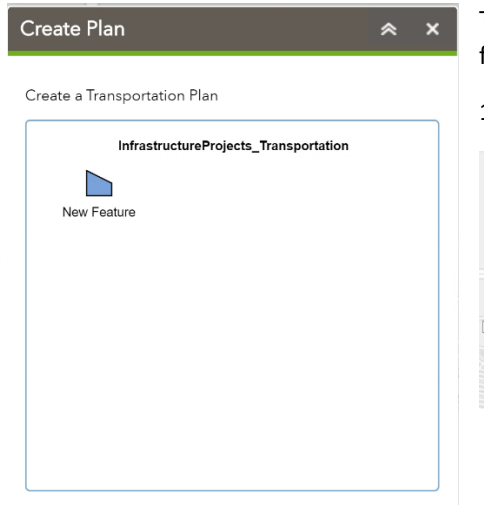

To create a new project, click on the Create Plan button in the upper right side, and the follow these steps.

1. Click on the New Feature template

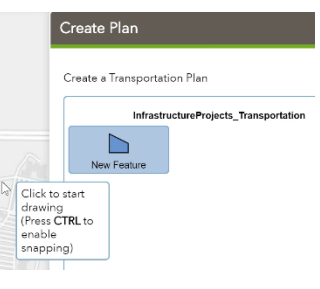

When you move your mouse to the map, a pop-up box shows up with the instructions "Click to start drawing". Move you mouse location to where you want to start drawing you project polygon, then click the left mouse button.

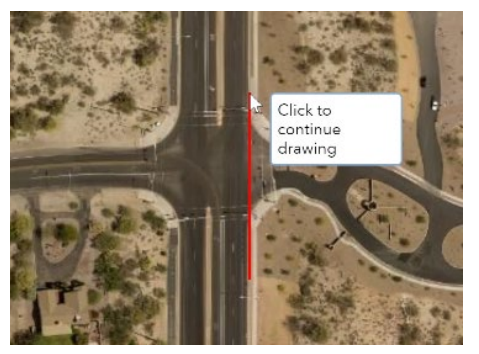

2. Continue clicking the mouse button wherever you need to delineate the project boundary.

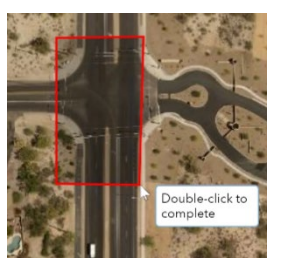

Once you have the shape that you want to represent your project area, double-click the left mouse button.

|                           | 2 📚                                   | <b>   ()</b> |
|---------------------------|---------------------------------------|--------------|
|                           | Create Plan                           | ≈ ×          |
|                           | InfrastructureProjects_Transportation |              |
|                           | Project Identifier                    |              |
|                           | Project Name                          | -1           |
|                           | Description                           |              |
|                           | Rationale                             |              |
|                           | Project Type *                        | -            |
|                           | Health and Safety                     | ~            |
|                           | Mandate                               | *            |
| o te i                    |                                       | *            |
|                           | Repair or Maintenance                 | *            |
| Contraction of the second | Replacement                           | ~            |
|                           | Clear                                 | Save         |
|                           |                                       |              |

Once your polygon is complete, your shape will display as shown, where you can still edit the geometry if needed, but your attributes will also appear in the create plan box. Here you provide all of your project data.

## Project Identifier = Project Number

|                     | - |
|---------------------|---|
| Facilities          |   |
| Parks               |   |
| Stormwater Utility  |   |
| Transportation      |   |
| Water Distribution  |   |
| Capital Improvement |   |
| Other               |   |

For Project Type, select either your respective department, Capital Improvement, or Other.

Once all of your project data is entered, click the save button and then repeat the steps for each project you need to enter.

To edit an existing project, navigate to the polygon by performing the following steps.

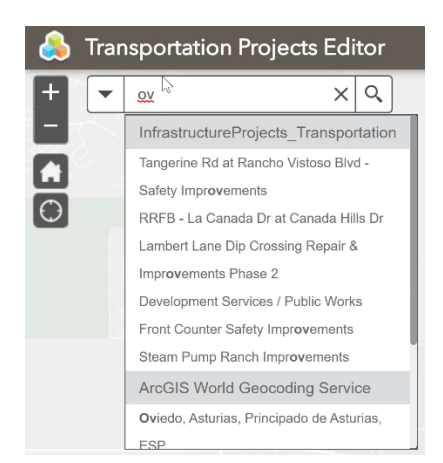

To search for a project in the search tool, type in the project number or project name, and a list of matching projects will show in the window and select the one you're looking for.

Other methods would be to simply zoom into the area you know the location of with the zoom controls in the upper left corner or use the mouse wheel.

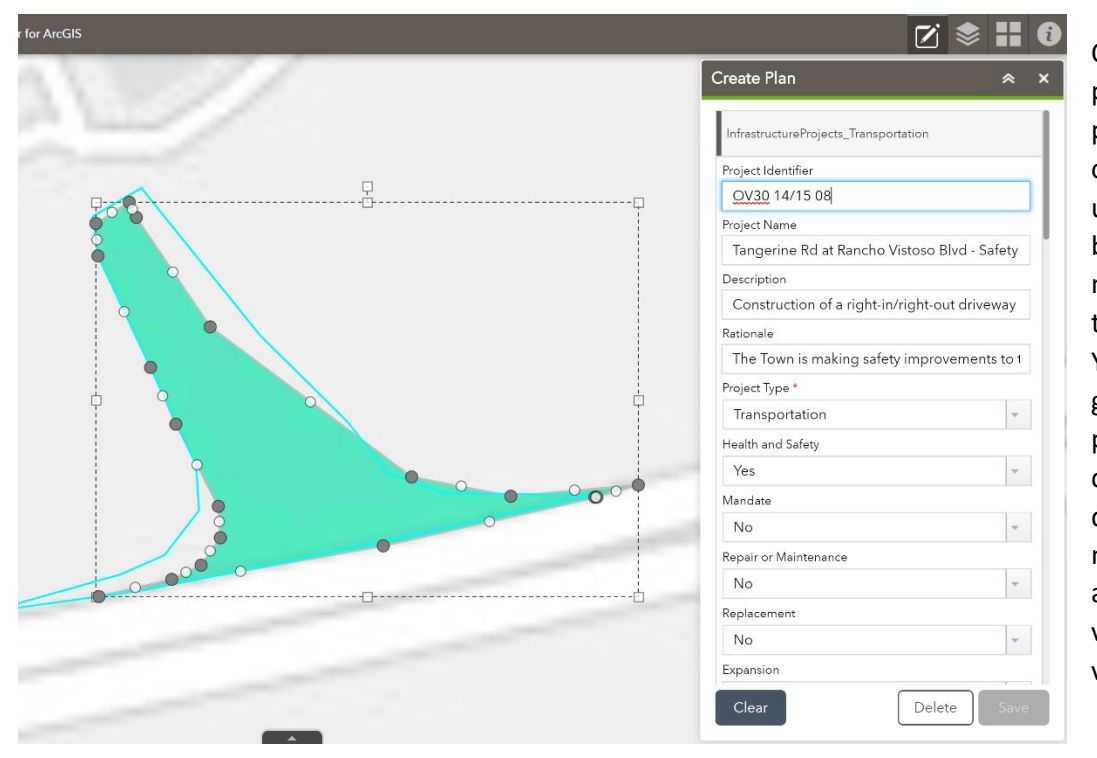

Once you have found your project, select the project polygon and then click the create project button in the upper right corner. This will bring up the attribute box, make your appropriate edits to the data and then click save. You can also make edits to the geometry if needed, this is performed by clicking on the circles of the polygon and dragging them to where they need to go. This will automatically create new vertexes in the shape, and is very easy to use.

For projects that require multiple polygons in a large area, or you want to multiple polygons to represent just one entry, this will require entry to made in ArcGIS Desktop or ArcGIS Pro. I will be able to either provide training on how to do this, or will add the polygons for you and then you can enter in the attribute data.